# E-kirjat ja äänikirjat mobiililaitteella

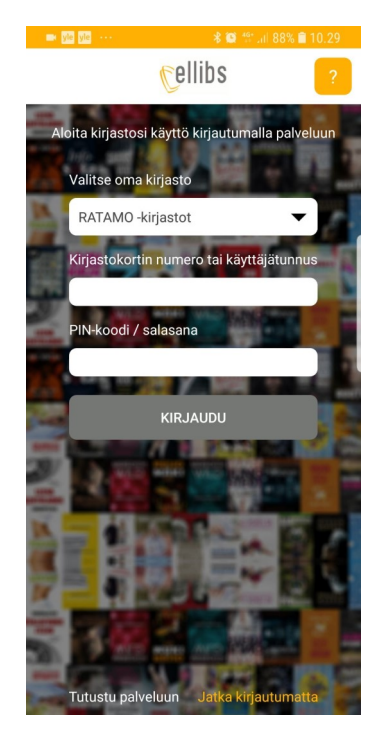

# Ensimmäisellä kerralla

Lataa Ellibs-sovellus sovelluskaupasta.

Ensimmäisellä avauskerralla sovellukseen täytyy kirjautua. Valitse kirjastoksi Ratamo-kirjastot, kirjoita kirjastokortin numero ja pin-koodi.

# Kokoelma

Etusivulla selataan kokoelmaa.

Suurennuslasi-kuvakkeesta voit hakea teoksia aiheen, tekijän tai nimen mukaan.

Harmaalla näkyvät teokset ovat lainassa.

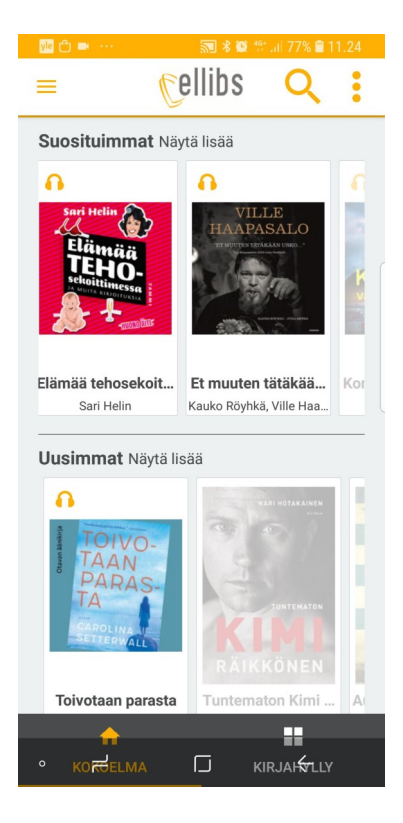

| <u>ve</u> 🗢 😷 \cdots | 🔝 🖇 🞑 🎲 💷 75% 🖹 12.41                      |
|----------------------|--------------------------------------------|
| =                    | Cellibs 🔍 🚦                                |
| Suositui             | Vain lainattavissa olevat<br>Lainattavissa |
| 0                    | Kielet                                     |
| KUI                  | 🔲 suomi                                    |
| OLL                  | 🔲 ruotsi                                   |
| MAT                  | 🗌 englanti                                 |
| P#S<br>KAA           | Venäjä                                     |
| 1.1 C                | Kokoelma                                   |
|                      |                                            |
| Kuinka ol            |                                            |
| WIGHT                |                                            |
| Uusimm               |                                            |
|                      | Aikaväli                                   |
| 6                    | 1990 - 2019                                |
| 1000                 | Tiedostomuoto                              |
| 8 ALE<br>KII         | D PDF                                      |
| mil                  | ePUB                                       |
|                      | MP3                                        |
|                      | TYHJENNÄ NÄYTÄ                             |
| Aleppo               |                                            |
|                      |                                            |
| ° колести            |                                            |

### Rajaus

Hakutuloksia saat rajattua oikean reunan valikosta. Tiedostomuoto MP3 tarkoittaa äänikirjaa, muut tiedostomuodot tarkoittavat kirjoja.

Samasta valikosta saa rajattua pelkästään lainattavissa olevat teokset näkyviin.

Myös kieli, ikäryhmä ja julkaisuaika on mahdollista valita.

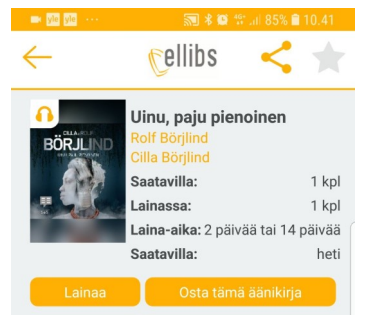

#### Kuvaus

Eräänä yönä koditon Muriel törmää nääntyneeseen, lohduttomasti itkevään tyttöön. Tytön nimi on Folami ja hän on paennut Nigeriasta. Muriel vie tytön pilioon metsämökille, mutta tämä joutuu pian naapurustossa asuvan miehen hyökkäyksen uhriksi. Muriel tietää etteivät he voi jäädä mökille, ja pyytää apua Tom Stiltonilta, jolla on omaakin kokemusta elämästä vailla vakinaista asuntoa. Stilton selvittää parhaillaan tuntemattoman, kurkku auki viillettynä haudatun teinipojan murhaa Olivia Rönningin kanssa. Smoolannista alkaneen tutkinnan haarat näyttävät johtavan Bukarestin viemäriverkkoon. Kun Olivia tapaa Folamin, hän huomaa, että tämän kaulakorulla on yhteys murhattuun poikaan. Tytön avulla hän ja Stilton onnistuvat murtamaan arvoituksen ja paljastamaan hirvittävän rikollisverkoston

### Lainaaminen

Valitse etusivulta teos koskettamalla teosta, jonka haluat lainata. Tämän jälkeen lainaa.

Laina-ajaksi voit valita 2 päivää tai 2 viikkoa.

Laina palautuu itsestään laina-ajan päätyttyä.

# Lukeminen ja kuuntelu

Laina-ajan valinnan jälkeen avautuu joko kirjan teksti (tavallinen e-kirja) tai soitin (äänikirja)

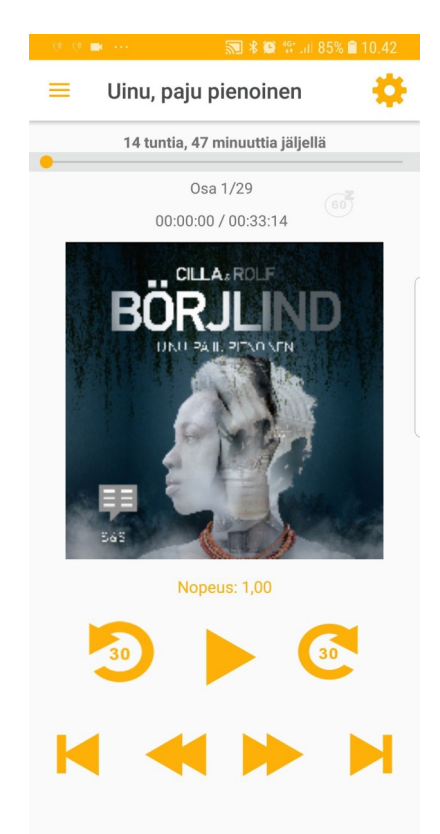

### Varaus

Jos haluat varata lainassa olevan teoksen, se onnistuu kirjan tiedoista valitsemalla varaa. Saat sähköpostiin tiedon, kun kirja löytyy sovelluksen kirjahyllystä (alareunassa oleva valikko).

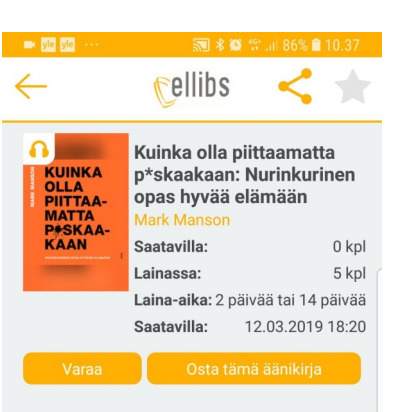

#### Kuvaus

Meille on aivan liian pitkään tuputettu ajatusta siitä, että positivisuus on avain onnellisuuteen, mielenrauhan ja rikkauteen. Paskatt Nyt käsi sydämelle: useimmat jutut maailmassa ja omassa elämässämme ovat päin hemmettiä. Mark Mansonin kirja on kirjea vastalääke elämäntaitomössön-sössön-hössötykselle se on polku jaloon taitoon olla välittämättä hittojakaan. Kaikki ihmiset eivät voi olla edes oman elämänsä supersankareita, vaan meidän pitää hyväksyä puutteemme ja rajoituksemme. Tämä kirja tarttuu sinua olkapäistä yhtä hienovaraisesti kuin merimies Hampurin sataman kapakassa, ravistelee ja kertoo herkistynein sanakääntein, miten maailma makaa. Rehellinen, viisas ja häikäilemättömän hauska Kuinka olla piittaamatta p\*skaakaan on ollut vyätaisa maailmammenestys. Siyä on

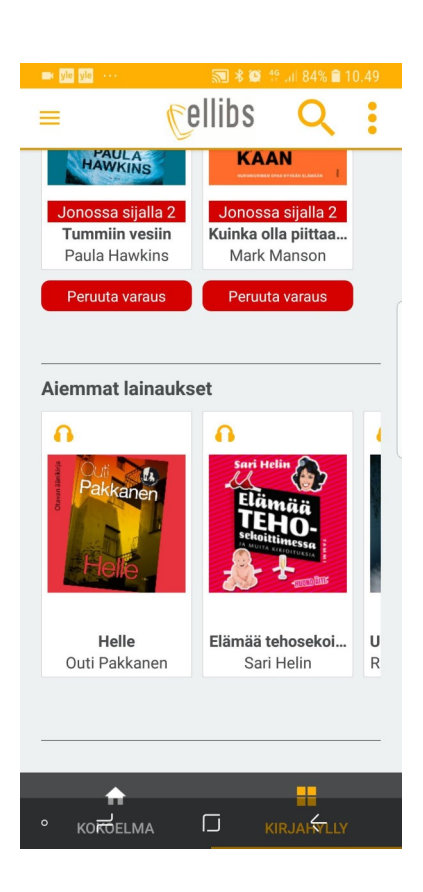